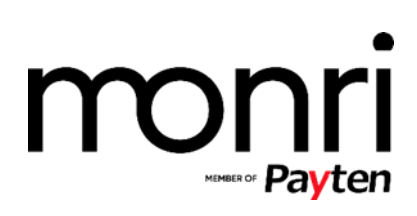

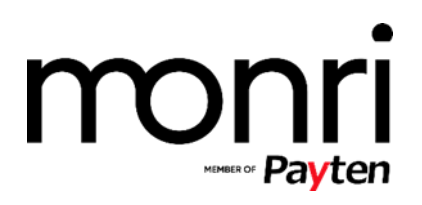

# SADRŽAJ (CONTENTS) Vrste transakcija 3 predautorizacijska transakcija (WebPay: Authorization) 3 direktna naplata (WebPay: PURCHASE) 3 Korisnik tipa merchant administrator i administracija transakcija 4 Glavni meni (Main Menu) 5 Trgovac (Merchant) 5 Transakcije (Transactions) 6 Kompletiranje (Capture) 8 Povrat (Refund) 10 Blokiranje transakcija na temelju određenih kriterija 12 Poništenje – storno (Void) 13 Direktna naplata – terećenje (Purchase) 15 Terminal 16 Korisnici (Users) 16

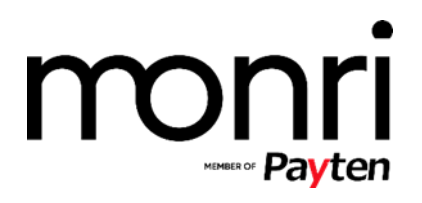

#### VRSTE TRANSAKCIJA

#### PREDAUTORIZACIJSKA TRANSAKCIJA (WEBPAY: AUTHORIZATION)

Predautorizacijska transakcija je tip transakcije gdje se sredstva na računu korisnika/ce kartice rezerviraju u razdoblju do 28 dana od dana kada je transakcija odobrena od strane banke prihvatitelja. Nakon razdoblja od 28 dana sredstva se automatski vraćaju na račun korisnika/ce (otpuštaju se) i predautorizacijska transakcija prestaje biti važeća odnosno postaje expired.

U razdoblju od 28 dana su moguće dvije akcije nad predautorizacijskim transakcijama:

- 1. **Kompletiranje** (WebPay: **Capture**) djelomično kompletiranje ili u punom iznosu *Molimo pogledajte niže za objašnjenje kako napraviti kompletiranje*
- Poništenje storno (WebPay: Void) Molimo pogledajte niže za objašnjenje kako napraviti poništenje

#### Povrat

Nakon kompletiranja predautorizacijske transakcije, moguće je napraviti povrat preko Monri WebPay sučelja u razdoblju od 180 dana nakon kompletiranja iste.

Napomena: Kompletiranje (Capture) i Storno (Void) je moguće napraviti preko Monri WebPay sučelja ili ako je Vaš integrator napravio implementaciju preko sučelja na Vašoj strani.

Za više informacije i objašnjenje pogledajte niže pod Authorization – Refund.

#### DIREKTNA NAPLATA (WEBPAY: PURCHASE)

Direktna naplata je tip transakcija gdje se sredstva sa računa korisnika/ce kartice automatski skidaju nakon što je transakcija odobrena od strane banke prihvatitelja.

#### Povrat

Za transakciju direktne naplate (WebPay: purchase) isto kao i predautorizacijsku transakciju je moguće napraviti povrat u razdoblju od 180 dana nakon što je transakcija odobrena.

Napomena: Povrat (WebPay: refund) je moguće napraviti preko Monri WebPay sučelja ili ako je Vaš integrator napravio implementaciju preko sučelja na Vašoj strani.

Za više informacija kako napraviti povrat molim Vas pogledajte objašnjenje niže u dijelu gdje se objašnjava povrat.

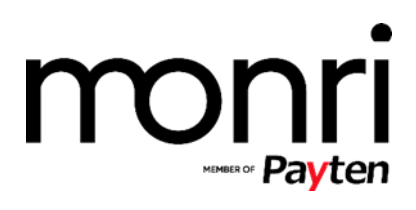

#### KORISNIK TIPA MERCHANT ADMINISTRATOR I ADMINISTRACIJA TRANSAKCIJA

Korisniku tipa *merchant administrator* nakon prijave u sustav otvara se sljedeća stranica:

#### Slika 1: Izgled sučelja nakon prijave WebPay Home Merchant Transactions Comments Terminal Users Reports Branko <del>-</del> Login successful! Welcome Branko Totals Authorizations Purchases • Transactions: 1086 Approved authorizations: 496 Approved purchases: Approved transactions: 851 • Declined authorizations: 162 · Declined purchases: Declined transactions: 235 Pending authorizations: 4 Expired authorizations: 265 Invalid transactions: 0 Invalid requests from client: 233 Declined transactions from blacklist: 0 • Unfinished 3D secure authentications: 317 Captures Refunds Voids Approved captures: 211 Approved refunds: 26 Approved voids: 16 Declined captures: 0 · Declined refunds: 0 Declined voids: 0

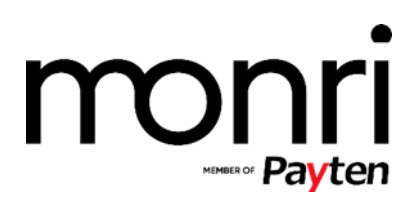

#### GLAVNI MENI (MAIN MENU)

#### TRGOVAC (MERCHANT)

Odabirom opcije *Merchant* prikazuju se detalji trgovca jednako kako je prikazano na slici:

Slika 2: Detalji trgovca

| Test client New payment + Statistics F                                                                                                    | eports Merchant's e-mail template Buyer's e-mail template                                                                                                    |                                                                                                    |
|----------------------------------------------------------------------------------------------------|----------------------------------------------------------------------------------------------------|----------------------------------------------------------------------------------------------------|
| Profile<br>• Address: MAGAZINSKA 11A<br>• Zip code: 10000<br>• City: Zagreb<br>• Country: Croatia<br>• Phone: 01 2431 555<br>• Mobile: 01 2431 555<br>• E-mail: Info@2smart.hr<br>• Domain: http://www.2smart.hr<br>Edit New account Back                                                                                                    | API settings<br>• Key: ToSmart9989*<br>• Authenticity token:<br>b4e54c21157166314754ee214dac1debce1ba796<br>• Success URL:<br>• Cancel URL:<br>• Redirect to success URL: False<br>• Debug mode: True<br>• Allow Installments: False                                         | Risk and fraud settings<br>• MaxMind<br>• Active: False<br>• Moto Score: 100<br>• Unsecured E-Commerce And 3ds Eci7 Score<br>• 3ds Attempted Score: 100<br>• 3ds Authorized Score: 100 |
| Account for ZABA<br>3D-secure settings<br>• Active: True<br>• Allow ECI 7: False<br>• Allow ECI 7: for error: True<br>• Name: TD ELEKTRONIKA DOO<br>• Domain: http://www.2smart.hr<br>• Visa login: 00000855278888<br>• Visa bin: 464449<br>• MasterCard login: 0855278888<br>• MasterCard jans: 0855278888<br>• MasterCard password:<br>• MasterCard pin: 547476<br>• Country code: 191 (Croatia)<br>• MPI: zaba | Gateway settings<br>Active: True<br>Allow refund/capture: True<br>TID: INT00444<br>MID: 0855278888<br>MCC: 5045<br>Exchange rate: no conversion<br>MasterCard: True<br>Visa: True<br>American Express: True<br>Diners: True<br>Maestro: True<br>JC: False<br>Discover: False | WebRisk • WebRisk merchant ID:                                                                                                    |

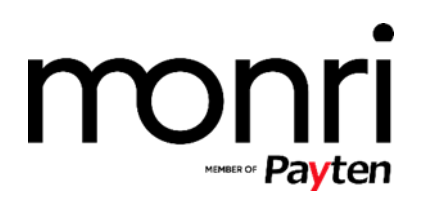

#### TRANSAKCIJE (TRANSACTIONS)

Odabirom opcije *Transactions* izlistaju se sve transakcije za trgovca, poredane od najnovijih do najstarijih u odnosu na datum izvršenja:

#### Slika 3: Transakcije

| Tran                                   | sactions                                                                |         |        |        |          |     |     |       |                                         |               |               |              |                            |
|----------------------------------------|-------------------------------------------------------------------------|---------|--------|--------|----------|-----|-----|-------|-----------------------------------------|---------------|---------------|--------------|----------------------------|
| Export -<br>Buyer profil<br>Displaying | Search<br>e - Processing details<br>Transaction 1 - 50 of 1751 in total |         |        |        |          |     |     |       |                                         |               |               | - Previous 1 | 2 3 4 5 36 Net             |
| Id                                     | Buyer                                                                   | Country | Card   | Amount | Currency | ECI | En. | Auth. | Order number                            | Response code | Туре          | Status       | Created at                 |
| 27354                                  | dasdas dasdasd                                                          | HR      | visa   | 12.34  | USD      | 06  | N   |       | apitestmember8d386b767d39d0a8c89a       | 0000          | purchase      | approved     | 2013-09-17 22:46:48 -1100  |
| 27338                                  | John Šmiti                                                              | US      | visa   | 22.00  | USD      | 06  | N   |       | personal144725f8c2b0d3a2b9749           | 0000          | capture       | approved     | 2013-09-16 22:18:02 -1100  |
| 27335                                  | John Šmiti                                                              | US      | visa   | 22.00  | USD      | 06  | N   |       | personal144725f8c2b0d3a2b9749           | 0000          | authorization | approved     | 2013-09-16 22:11:43 -1100  |
| 27330                                  | dasdas asdasdas                                                         | AE      | visa   | 10.00  | USD      | 06  | N   |       | personalactivebank4f61b5296a882fd6d7a0  | 0000          | purchase      | approved     | 2013-09-16 01:34:26 -1100  |
| 27324                                  | dsds dsds                                                               | HR      | visa   | 10.00  | USD      | 06  | N   |       | apitestmembercac06ef9ca8499c994f8       | 0000          | purchase      | approved     | 2013-09-15 23:38:53 -1100  |
| 27322                                  | dassadasds asdasdas                                                     | HR      | visa   | 10.00  | USD      | 06  | N   |       | apitestmember61c78dd1392d5a81b6a3       | 0000          | purchase      | approved     | 2013-09-15 23:26:57 -1100  |
| 27316                                  | Neki Čovjek                                                             | US      | visa   | 100.00 | USD      | 06  | N   |       | personal1e41a9fc122c985c78dd9           | 0000          | authorization | approved     | 2013-09-15 21:52:26 -1100  |
| 27314                                  | First Last                                                              | US      | visa   | 10.00  | USD      | 06  | N   |       | businessactivebankd10026393514cf89743a  | 0000          | authorization | approved     | 2013-09-15 18:12:32 -1100  |
| 27312                                  | dsaada dsadasd                                                          | HR      | master | 25.00  | USD      | 01  | N   |       | darkofras1126dbc30fcecb8469ce1c85       | 0000          | void          | approved     | 2013-09-15 04:12:13 -1100  |
| 27310                                  | dsaada dsadasd                                                          | HR      | master | 25.00  | USD      | 01  | N   |       | darkofras1126dbc30fcecb8469ce1c85       | 0000          | authorization | approved     | 2013-09-15 04:11:46 -1100  |
| 27308                                  | dsaada dsadasd                                                          | HR      | master | 25.00  | USD      | 01  | N   |       | darkofras112694262a7c149102f0957f       | 0000          | refund        | approved     | 2013-09-15 04:10:17 -1100  |
| 27306                                  | dsaada dsadasd                                                          | HR      | master | 25.00  | USD      | 01  | N   |       | darkofras112694262a7c149102f0957f       | 0000          | capture       | approved     | 2013-09-15 04:04:56 -1100  |
| 27304                                  | dsaada dsadasd                                                          | HR      | master | 25.00  | USD      | 01  | N   |       | darkofras112694262a7c149102f0957f       | 0000          | authorization | approved     | 2013-09-15 04:02:10 -1100  |
| 27302                                  | dsasd asdasa                                                            | HR      | visa   | 37.02  | USD      | 06  | N   |       | personalactivebank:10b86d69eeadfb3fac78 | 0000          | purchase      | approved     | 2013-09-14 04:21:39 -1100  |
| 27300                                  | Mick Madison                                                            | CA      | visa   | 40.00  | USD      | 06  | N   |       | ExchangesPlus9c70930d067d7ea4e6c9       | 0000          | purchase      | approved     | 2013-09-14 04:15:01 -1100  |
| 27298                                  | First Last                                                              | HR      | visa   | 12.35  | USD      | 06  | N   |       | apitestmemberd3e75590c7e8985ce6ba       | 0000          | authorization | approved     | 2013-09-13 23:59:12 -1100  |
| 27296                                  | First Last                                                              | HR      | visa   | 12.34  | USD      | 06  | N   |       | apitestmember7539df37507ee1ccce8e       | 0000          | authorization | approved     | 2013-09-13 23:57:38 - 1100 |
| 27294                                  | First Last                                                              | HR      | visa   | 10.00  | USD      | 06  | N   |       | apitestmember8d526809b12040d30a7b       | 0000          | authorization | approved     | 2013-09-13 22:15:52 -1100  |
| 27289                                  | firstlast                                                               | HR      | visa   | 10.00  | USD      | 06  | N   |       | apitestmemberb998fd00760cf3680d0d       | 0000          | purchase      | approved     | 2013-09-13 05:49:00 -1100  |
| 27287                                  | dad asdas                                                               | HR      | visa   | 26.03  | USD      | 06  | N   |       | apitestmemberadf8fa94f2a950e57dd4       | 0000          | purchase      | approved     | 2013-09-13 05:05:52 -1100  |
| 27285                                  | adad asdasd                                                             | HR      | visa   | 10.00  | USD      | 06  | N   |       | apitestmember324d49882864bf8a2ecc       | 0000          | purchase      | approved     | 2013-09-13 05:04:24 -1100  |
| 27283                                  | dadas dasdas                                                            | HR      | visa   | 10.00  | USD      | 06  | N   |       | apitestmember4652f543120b73988da1       | 0000          | purchase      | approved     | 2013-09-13 04:54:49 -1100  |
| 27272                                  | asdasd asdasasd                                                         | HR      | master | 10.00  | USD      | 01  | Ν   |       | apitestmembere8dad6fe8ada27db43c0       | 0000          | purchase      | approved     | 2013-09-13 02:33:37 -1100  |
| 27254                                  | asdasd asdasd                                                           | AF      | visa   | 10.00  | USD      | 06  | Ν   |       | apitestmember2a22d1b06888badccc20       | 0000          | purchase      | approved     | 2013-09-13 00:56:58 -1100  |
| 27252                                  | dasdas dasd                                                             | AF      | visa   | 26.03  | USD      | 06  | N   |       | apitestmember2ef29b1cae8b99211d69       | 0000          | purchase      | approved     | 2013-09-13 00:51:14 -1100  |
| 27250                                  | Neki Čovjek                                                             | US      | visa   | 20.00  | USD      | 06  | Ν   |       | personal_12d2490071d31a2db3788          | 0000          | refund        | approved     | 2013-09-13 00:37:39 -1100  |
| 27248                                  | dsadas dasdas                                                           | AF      | visa   | 26.03  | USD      | 06  | Ν   |       | api_test_member2cd811b4faa87bda433d     | 0000          | purchase      | approved     | 2013-09-12 23:42:04 -1100  |

Klikom na ID transakcije prikažu se njeni detalji:

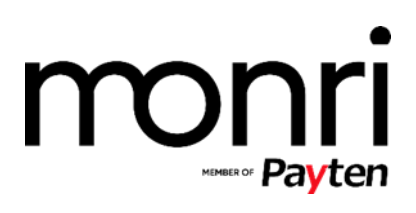

|                                                                                                    | Slika 4: Detalji transakcije                                                                                                    |                                                                                                    |
|----------------------------------------------------------------------------------------------------|----------------------------------------------------------------------------------------------------|----------------------------------------------------------------------------------------------------|
| Transaction #26377: au                                                                                                    | uthorization - response fro                                                                                                    | om acquirer is approved                                                                                                 |
| Terminal entry: 154 Created at: 2013-08-20 10:05:3                                                                                                    | 2 +0200 Order number: 54646546 Order history: authorize                                                                                                    | d                                                                                                    |
| Acquirer actions: Capture Void Blac                                                                                                    | klist: Blacklist ip Blacklist pan Blacklist bin Co                                                                                                    | mments: Add new comment                                                                                                 |
| <ul> <li>Barbard Straig Straig</li> <li>Barbard Straig</li> <li>Barbard Straig</li></ul> | Order details<br>• Amount: 50.00<br>• Currency: USD<br>• Order info: 145646<br>• Type: authorization<br>• Order number: 54646546<br>• Method: form<br>• Language: hr<br>• Moto: false<br>• Number of installments: N/A | Card details<br>• Card: MasterCard<br>• Issuer: unknown<br>• Masked pan: 546400-xxx-xxx-0008<br>• Expiration date: 1309 |
| Buyer profile<br>• Full Name: ja5<br>• Address: sdfdas<br>• Zip: dffs<br>• City: sadasf<br>• Country: sfs<br>• Phone: 0000<br>• Email: branko.volarevic@webteh.hr<br>• Ip: 141.138.11.122                                                                                                    | <b>3D-secure details</b><br>• ECI: 01<br>• Enrolled: N<br>• Authenticated:<br>• XID:<br>• ACSV:                                                                                                    |                                                                                                    |

#26377: authorization - response is approved

Prikazani su detalji obrade narudžbe pod *Processing details*, detalji same narudžbe pod *Order details*, detalji kartice pod *Card details*, osobni podaci kupca pod *Buyer profile* ii detalji *3D-secure* provjere. Pod *References* navedene se transakcije koje su prethodile prikazanoj transakciji.

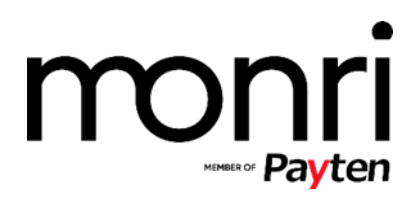

#### KOMPLETIRANJE (CAPTURE)

Gumb *Capture* omogućuje kompletiranje transakcije tipa *authorization* u punom ili djelomičnom iznosu, kako je prikazano na sljedećoj slici:

Slika 5: Kompletiranje transakcije predautorizacijskog (authorization) tipa

# Transaction #26377: authorization - response from acquirer is approve

| Terminal entry: 154 Created at: 2013-0 | 8-20 10:05:32 +0200 Order number | er: 54646546 Order history: auth | orized                    |
|----------------------------------------|----------------------------------|----------------------------------|---------------------------|
| Acquirer actions: Capture              | Void Blacklist: Blacklist ip     | Blacklist pan Blacklist bin      | Comments: Add new comment |
| Capture                                |                                  |                                  |                           |
| 50.00                                  | USD                              |                                  |                           |
| Capture or Cancel                      |                                  |                                  |                           |

Klik na gumb *Capture p*otvrđuje kompletiranje:

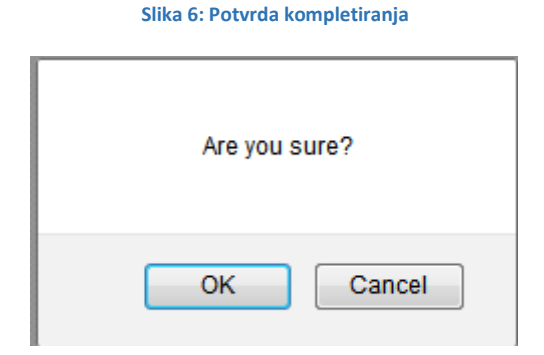

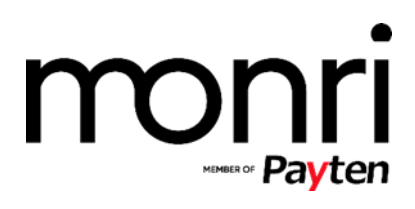

#### Potvrdom gumbom OK otvara se sljedeća stranica:

#### Slika 7: Primjer uspješnog kompletiranja

Capture sucessfull!

# Transaction #26387: capture - response from acquirer is approved

| Terminal entry: 154 Created at: 2013-08-20 16:31:39 +0200 Order number: 54646546 Order history: authorized, captured<br>Action done by: Branko<br>Acquirer actions: Refund Blacklist: Blacklist ip Blacklist pan Blacklist bin Comments: Add new comment |                                                                                      |  |  |  |  |  |
|----------------------------------------------------------------------------------------------------|--------------------------------------------------------------------------------------|--|--|--|--|--|
|                                                                                                    |                                                                                      |  |  |  |  |  |
| Buyer profile<br>• Full Name: ja5<br>• Address: sdfdas<br>• Zip: dffs<br>• City: sadasf                                                                                                    | <b>3D-secure details</b><br>• ECI: 01<br>• Enrolled: N<br>• Authenticated:<br>• XID: |  |  |  |  |  |

- City: sadasf
   Country: sfsf
- Phone: 0000
- Email: branko.volarevic@webteh.hr
- Ip: 141.138.11.122

Iz slike se vidi da je kompletiranje bilo uspješno (poruka Capture successful), kao i da je jedina preostala opcija povrat sredstava gumbom Refund:

• ACSV:

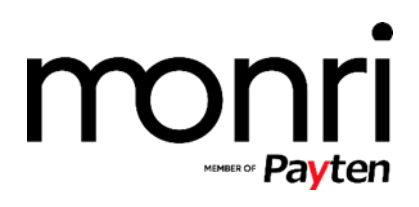

| POVF | RAT (REFUND)                                                                                                    |
|------|----------------------------------------------------------------------------------------------------|
|      | Slika 8: Povrat sredstava                                                                                                    |
|      | Refund                                                                                                    |
|      | WARNING FOR USERS FROM OLD SYSTEM: For partial refunds enter the amount you want to return to buyer, not the new order amount as before. |
|      | 50.00 USD<br>Refund or Cancel                                                                                                    |
|      |                                                                                                    |

Gumbom *Refund* vraća se iznos iz transakcije. Također, moguće je vratiti i djelomični iznos sredstava, upisom iznosa manjeg od iznosa iz transakcije. *Refund* je potrebno potvrditi:

| Slika 9: Potvrda povrata sredstava |
|------------------------------------|
| Are you sure?                      |
| OK Cancel                          |

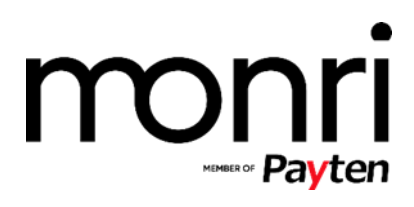

#### Potvrdom gumbom OK otvara se sljedeća stranica:

Slika 10: Primjer uspješnog povrata sredstava

Refund sucessfull!

Response: Show

# Transaction #26423: refund - response from acquirer is approved

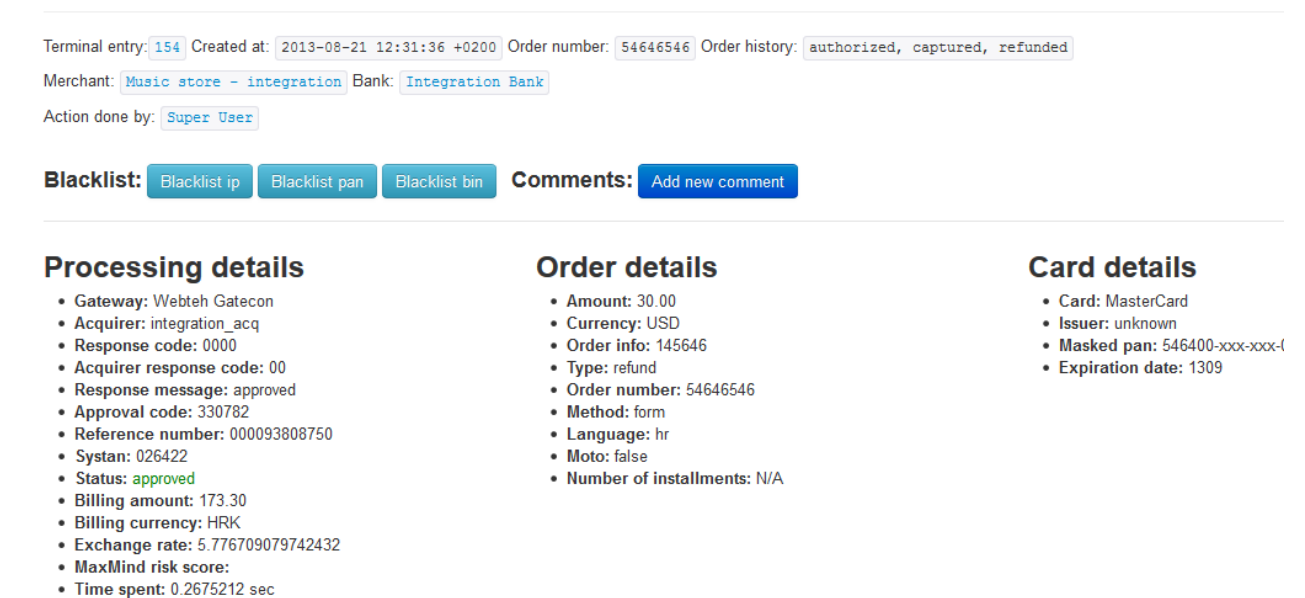

Sa slike je vidljivo da je povrat sredstava bio uspješan (poruka *Refund sucessfull*), kao i da nisu više moguće nikakve akcije nad transakcijom.

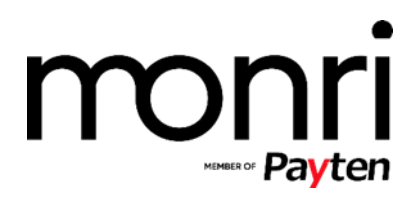

#### BLOKIRANJE TRANSAKCIJA NA TEMELJU ODREĐENIH KRITERIJA

Gumbima iz *Blacklist* grupe moguće je blokiranje transakcija na temelju određenih kriterija:

*Blacklist ip* blokira IP adresu, *Blacklist pan* blokira karticu s tim i tim *panom* dok *Blacklist bin* blokira određeni *bin*:

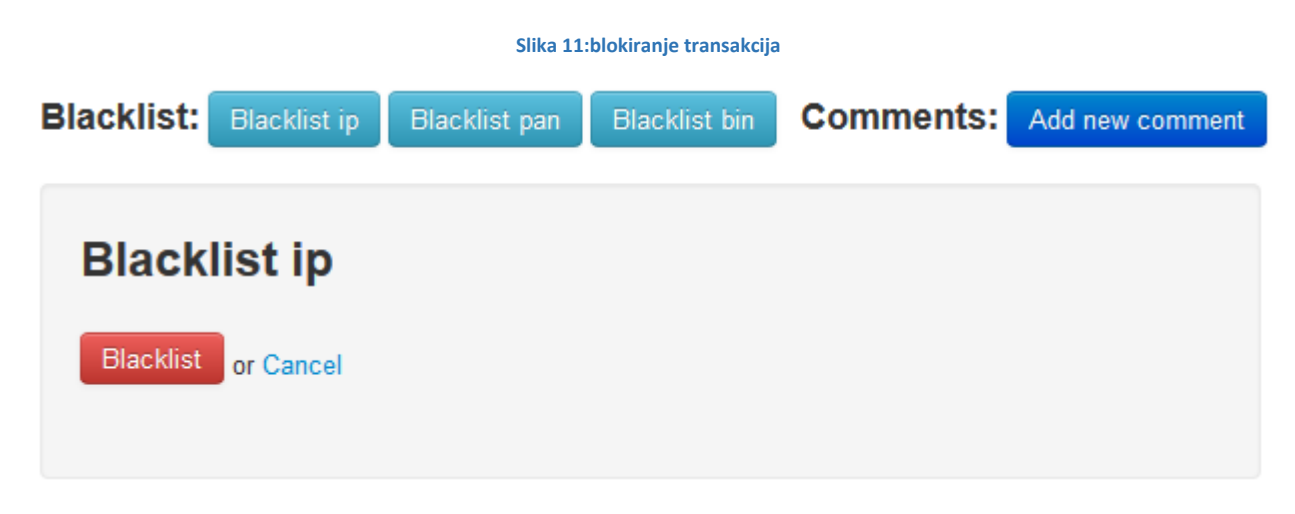

Gumbom *Blacklist* potvrđuju se blokade, gumb *Cancel* ih otkazuje.

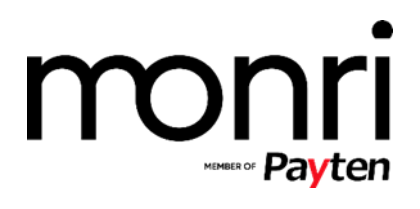

#### PONIŠTENJE - STORNO (VOID)

Ako se transakcija želi stornirati/poništiti, potrebno je kliknuti na gumb Void:

#### Slika 12: Poništenje transakcije

# Transaction #26425: authorization - response from acquirer is approved

Created at: 2013-08-21 12:48:05 +0200 Order number: bb288da8cc47828 Order history: authorized Merchant: Music store - integration Bank: Integration Bank Comments: Add new comment Acquirer actions: Capture Void Blacklist: Blacklist ip Blacklist pan **Processing details Order details** Card details Gateway: Webteh Gatecon • Amount: 1.00 Card: MasterCard Acquirer: integration\_acq • Currency: USD Issuer: unknown • Masked pan: 546610-xxx-xxx-0 Response code: 0000 • Order info: snowmaster 3000 • Acquirer response code: 00 • Type: authorization • Expiration date: 1911 · Response message: approved Order number: bb288da8cc47828 Approval code: 972970 • Method: form Reference number: 000093808960 • Language: en • Systan: 026424 • Moto: false · Status: approved • Number of installments: N/A • Billing amount: 5.77 Billing currency: HRK • Exchange rate: 5.776709079742432 · MaxMind risk score:

### Za poništenje potrebno je *Void* i potvrditi gumbom

Time spent: 0.1049714 sec
Response: Show

Slika 13:potvrda poništenja

|   | Are you | sure?  |
|---|---------|--------|
| ( | OK      | Cancel |

nakon čega se otvara sljedeća stranica:

#### Monri - member of Payten

ponovno kliknuti gumb

0К,

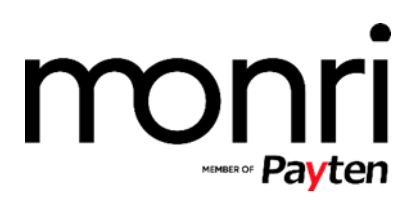

#### Slika 14:uspješno poništenje transakcije

Void sucessfull!

# Transaction #26427: void - response from acquirer is approved

Created at: 2013-08-21 12:52:27 +0200 Order number: bb288da8cc47828 Order history: authorized, voided Merchant: Music store - integration Bank: Integration Bank Action done by: Super User Blacklist: Blacklist ip Blacklist pan Blacklist bin Comments: Add new comment

#### **Processing details**

- Gateway: Webteh Gatecon
- Acquirer: integration\_acq
- Response code: 0000
- Acquirer response code: 00
- Response message: approved
- Approval code: 396032
- Reference number: 000093808960
   Systan: 026426
- Status: approved
- Billing amount: 5.77
- Billing currency: HRK
- Exchange rate: 5.776709079742432
- MaxMind risk score:
- Time spent: 0.0646680 sec
- Response: Show

# • Amount: 1.00

- Currency: USD
- Order info: snowmaster 3000
- Type: void
- Order number: bb288da8cc47828
- Method: form
- Language: en
- Moto: false
- Number of installments: N/A

#### **Card details**

- Card: MasterCard
- Issuer: unknown
- Masked pan: 546610-xxx-xxx-I
   Expiration date: 1011
- Expiration date: 1911

Iz slike je vidljivo da je povrat sredstava uspješno izvršen (poruka *Void sucessfull*), kao i da više nisu moguće nikakve akcije nad transakcijom.

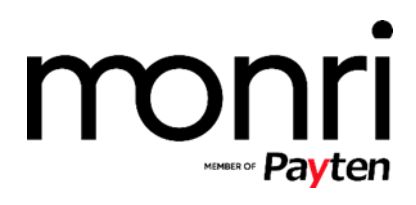

#### DIREKTNA NAPLATA – TEREĆENJE (PURCHASE)

Za transakcije tipa *purchase* moguće akcije jedino uključuju povrat sredstava:

Slika 15:povrat sredstava za transakcije tipa purchase

# Transaction #26429: purchase - response from acquirer is approved

Created at: 2013-08-21 14:13:16 +0200 Order number: 053cfa06a011786 Order history: purchased

| Acquirer actions: Refund Blacklist:                                                                                                    | Blacklist ip Blacklist pan Blacklist bin Comments                                                                                                    | Add new comment                                                                                 |
|----------------------------------------------------------------------------------------------------|----------------------------------------------------------------------------------------------------|-------------------------------------------------------------------------------------------------|
| Processing details                                                                                                    | Order details                                                                                                    | Card details                                                                                    |
| <ul> <li>Gateway: Webteh Gatecon</li> <li>Acquirer: integration_acq</li> <li>Response code: 0000</li> <li>Acquirer response code: 00</li> <li>Response message: approved</li> <li>Approval code: 687919</li> <li>Reference number: 000093808970</li> <li>Systan: 026428</li> <li>Status: approved</li> <li>Billing amount: 5.77</li> </ul> | <ul> <li>Amount: 1.00</li> <li>Currency: USD</li> <li>Order info: snowmaster 3000</li> <li>Type: purchase</li> <li>Order number: 053cfa06a011786</li> <li>Method: form</li> <li>Language: en</li> <li>Moto: false</li> <li>Number of installments: N/A</li> </ul> | Card: MasterCard     Issuer: unknown     Masked pan: 546610-xxx-xxx-(     Expiration date: 2109 |

Povrat sredstava za transakcije tipa *purchase* izvršava se jednako kao i za transakcije tipa authorization.

• Exchange rate: 5.776709079742432 MaxMind risk score:
 Time spent: 0.3292695 sec

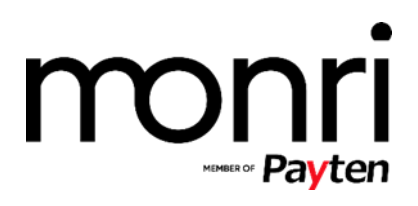

#### TERMINAL

Opcija terminal služi za izradu formi za plaćanje trgovcima koji nemaju košarice na prodajnom mjestu (Monri PayByLink) i njegovo korištenje opisano je u zasebnim uputama.

#### KORISNICI (USERS)

#### Odabirom opcije *Users* otvara se popis korisnika trgovca:

|            | Slika 16 Popis korisnika |                            |                              |                        |        |                           |         |  |
|------------|--------------------------|----------------------------|------------------------------|------------------------|--------|---------------------------|---------|--|
| User       | s                        |                            |                              |                        |        |                           |         |  |
| New user   | Search                   |                            |                              |                        |        |                           |         |  |
| Displaying | all 6 User               |                            |                              |                        |        |                           |         |  |
| Id         | Full name                | E-mail                     | Time zone                    | Role                   | Active | Last login                | Actions |  |
| 224        | Suzana12345              | suzana.hersak12@webteh.hr  | Zagreb                       | Merchant administrator | True   | 2013-07-28 21:25:54 -1100 | Edit    |  |
| 222        | Branko                   | branko.volarevic@webteh.hr | Zagreb                       | Merchant administrator | True   | 2013-08-20 03:29:16 -1100 | Edit    |  |
| 214        | Alen Mešić               | alen.mesic@webteh.hr       | International Date Line West | Merchant administrator | True   | 2013-09-18 01:15:22 -1100 | Edit    |  |
| 204        | zella                    | zkurilj@webteh.hr          | Zagreb                       | Merchant administrator | True   | 2013-06-17 01:38:48 -1100 | Edit    |  |
| 31         | testuser                 | bozica@webteh.hr           | Zagreb                       | Merchant administrator | false  | 2013-05-16 02:51:24 -1100 | Edit    |  |
| 3          | Pero Perić               | pero@webteh.hr             | Zagreb                       | Merchant administrator | false  | 2012-02-17 11:15:17 -1100 | Edit    |  |
|            |                          |                            |                              |                        |        |                           |         |  |

2004-2013 © Webteh d.o.o.

Moguće je pogledati detalje o korisniku odabirom korisnika i uređivanje. Uređivati se mogu podaci o korisniku, lozinka i jezik prikaza sučelja.